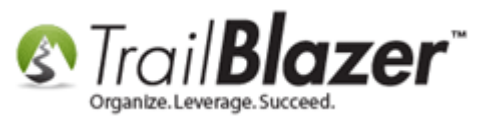

Author: Joel Kristenson Last Updated: 2016-05-27

## **Overview**

This article walks through the steps to change your default '**current**' election cycle in your database.

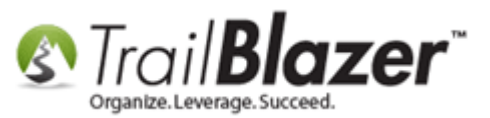

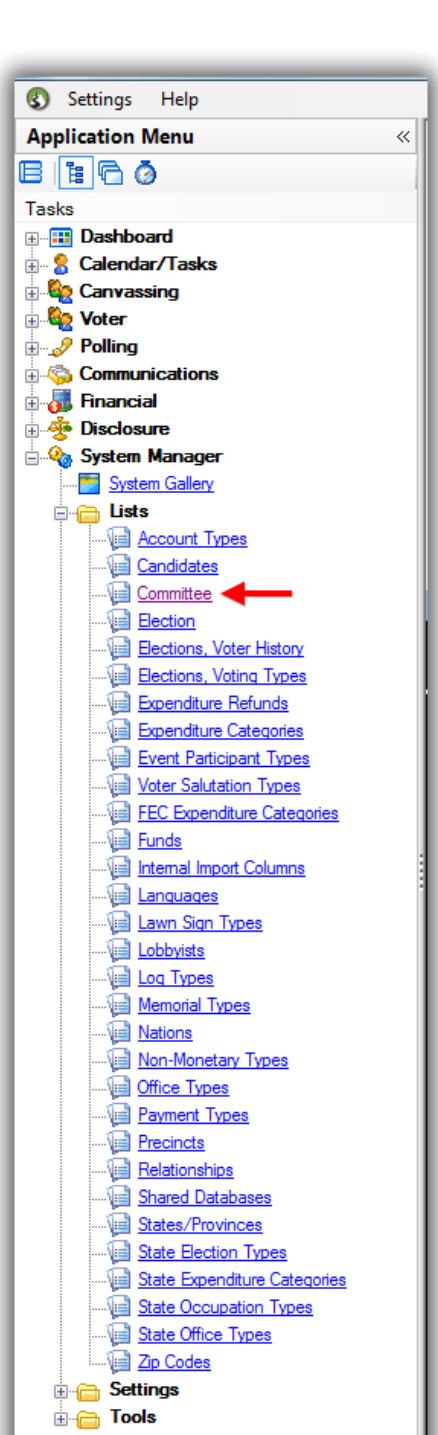

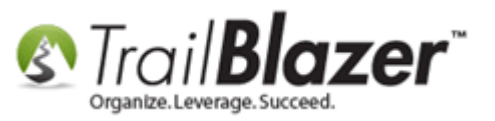

Click on the name of the Committee to open the Committee Record that you want to change your default (current) election for. *In my example I only had 1 committee record called 'Demo Campaign Database – Joel'*.

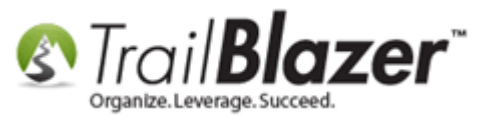

| -        | Searc   | h ≽ Reset   🕂 New   🚍 🛅 😁   🔚 🌁 😚   File 🗵 Edit 👻   🕜   Rena | me       |  |  |  |  |  |
|----------|---------|--------------------------------------------------------------|----------|--|--|--|--|--|
| 0        |         |                                                              |          |  |  |  |  |  |
| Fa       | vorites | SQL                                                          |          |  |  |  |  |  |
|          | 0       |                                                              |          |  |  |  |  |  |
|          | 2       | Favorite Searches                                            |          |  |  |  |  |  |
|          |         |                                                              |          |  |  |  |  |  |
|          |         | 🎽 🕹                                                          |          |  |  |  |  |  |
|          |         |                                                              |          |  |  |  |  |  |
|          |         |                                                              |          |  |  |  |  |  |
| II L     |         | D                                                            |          |  |  |  |  |  |
|          |         |                                                              |          |  |  |  |  |  |
| <b>*</b> | Includ  | e 😻 Exclude   🌐 Sort 🌐 Format 👻 🏝 Export 🔈 Print   🌐 Pivot   |          |  |  |  |  |  |
| Con      | nmittee | List [ 1 records found ]                                     |          |  |  |  |  |  |
|          | Incl    | ID Committee Name                                            | External |  |  |  |  |  |
| ►        |         | 1 Demo Campaign Database - Joel                              |          |  |  |  |  |  |
| Σ        | 1       |                                                              | 0        |  |  |  |  |  |

Click on the Committee record that you want to change the default (current) election cycle for.

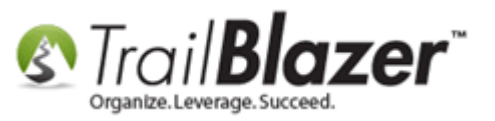

Navigate to the **Dates and Elections** tab, select your 'current', 'previous', and 'next' election cycles from the drop-downs, and save-and-close to finish. *In my example I set by current election to 'Primary 2018'*, set my previous election to 'General 2016', and my next election cycle to 'General 2018'.

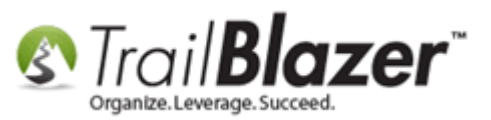

|                                                      | Settings Help  |                                                                                                    |                                                                                          |                                                              |                                                                                                  |  |
|------------------------------------------------------|----------------|----------------------------------------------------------------------------------------------------|------------------------------------------------------------------------------------------|--------------------------------------------------------------|--------------------------------------------------------------------------------------------------|--|
|                                                      | »              | File - Edit - 🗔                                                                                                    | 1 •   @                                                                                  |                                                              |                                                                                                  |  |
|                                                      |                | Committee Informa                                                                                                    | tion                                                                                     | Committee Continue                                           | d                                                                                                |  |
|                                                      |                | Address:                                                                                                    | 123 E Main St                                                                            | Fax:                                                         |                                                                                                  |  |
|                                                      |                | :                                                                                                    |                                                                                          | Web Site                                                     |                                                                                                  |  |
|                                                      |                | City:                                                                                                    | Long View                                                                                | Alt Web Site                                                 |                                                                                                  |  |
|                                                      |                | State:                                                                                                    | MN                                                                                       | E-Mail                                                       |                                                                                                  |  |
|                                                      |                | Zip Code:                                                                                                    | 00000                                                                                    | Date Organized:                                              |                                                                                                  |  |
|                                                      |                |                                                                                                    |                                                                                          | Bank Account:                                                | First National Bank                                                                              |  |
|                                                      | plication Menu | Complete even if<br>or don't plan on ru<br>Previous Election<br>Next Election                                                                                                    | you did not run in the past<br>unning in the future.<br>General 2016 ▼<br>General 2018 ▼ | End Date:<br>End Date:<br>Time Zone Settings –<br>Time Zone: | ✓       6/       6/2079         ✓       6/       6/2079         (UTC-06:00) Central Time (US & ▼ |  |
| et your 'Previous'<br>'Next' election<br>es as well. | Ap             | 2. Select your 'current' election cycle from the drop-down<br>menu.<br>If it doesn't yet exist you'll need to add it by<br>following Application Menu > System Mananger > Lists > Elections. |                                                                                          |                                                              |                                                                                                  |  |
|                                                      |                | Logon = <u>Joel Kr</u>                                                                                                    | istenson                                                                                 |                                                              | <b>4. Save and close</b> to                                                                      |  |

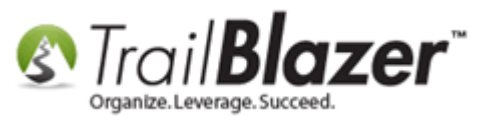

That completes the steps. If you **don't find** your election in your list you'll need to add it to your database.

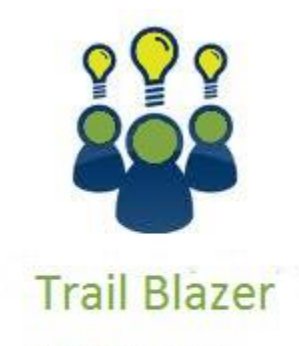

- YouTube Channel
- Knowledge Base Articles
- 3rd Party Resources

## **Related Resources**

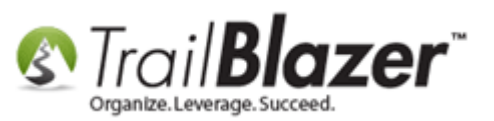

Article: Election Cycles Updates to Contribution Records (en masse)
Article: Add an Election to Your Trail Blazer Database
Article: Setting the Time Zone in your Trail Blazer Database
Article: Polling – How to Setup and Run a Poll – Inside your Trail Blazer Database
Article: How to Setup and Use the Mobile Poll Watching App
Article: Enter Contributions
Article: Add Elections for Contributions
Article: How to Un-Deposit a Contribution (Primarily for Political Customers)
Video: Election Cycles Updates to Contribution Records (en masse)
Video: Getting Started 106b – Entering Contributions (POLITCAL ONLY)
Video: Contribution – Entering Earmarked Contributions

## **Trail Blazer Live Support**

- **C** Phone: 1-866-909-8700
- Email: <u>support@trailblz.com</u>
- **Facebook:** <u>https://www.facebook.com/pages/Trail-Blazer-Software/64872951180</u>
- Twitter: <u>https://twitter.com/trailblazersoft</u>

\* As a policy we require that you have taken our intro training class before calling or emailing our live support team.

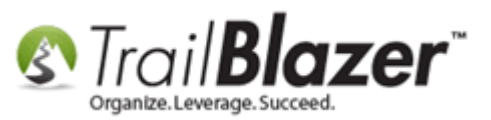

<u>*Click here*</u> to view our calendar for upcoming classes and events. Feel free to sign up other members on your team for the same training.

\* After registering you'll receive a confirmation email with the instructions for how to log into the <u>GoToMeeting</u> session where we host our live interactive trainings.

\* This service *is* included in your contract.